## خطوات تفعيل وتشغيل خدمة مايكروسوفت لتحميل البرامج

موقع الـ DreamSpark يتيح للطلاب وأعضاء هيئة التدريس تحميل برامج شركة مايكروسوفت بالتراخيص اللازمة للبرامج ولتشغيل هذه الخدمة تتم من خلال البورتال الخاص بجامعة طنطا وعنوانه

| yab 2 gold                |                                 |                                                                                                    |                                                                                                    | 90                                        | 🛞 Home   Help   🔜 English                                                                                     |
|---------------------------|---------------------------------|----------------------------------------------------------------------------------------------------|----------------------------------------------------------------------------------------------------|-------------------------------------------|----------------------------------------------------------------------------------------------------|
| TANK UNIVER               |                                 |                                                                                                    |                                                                                                    |                                           | Sign In   Register                                                                                            |
| Product Search            |                                 |                                                                                                    |                                                                                                    | Q                                         |                                                                                                    |
| DreamSpark Premium        |                                 |                                                                                                    |                                                                                                    |                                           |                                                                                                    |
| Show recent versions only |                                 |                                                                                                    |                                                                                                    |                                           |                                                                                                    |
| Popular 19                | New 1                           | Operating S                                                                                                    | Systems 21                                                                                                    | Developer Tools 65                        | Servers 55                                                                                                    |
|                           | Applications 62                 |                                                                                                    |                                                                                                    | All <b>161</b>                            |                                                                                                    |
| Windows 10<br>Microsoft   | Windows 8.1                     | Writeway<br>bibliogradiential<br>international<br>international<br>int | Microsoft<br>Access<br>2016<br>C Office<br>Access 20                                                                                                    | Access 2013                               | Get Started Now<br>Have an account?<br>Click "Sign In" above.<br>Don't have an account?<br>Request an account |
| Troject<br>Professional   | Professional<br>2019<br>Project | Standard Microsoft<br>Visio<br>Professional                                                                                                    | viewe in the second second sec | er en en en en en en en en en en en en en |                                                                                                    |
| Project 2016              | Microsoft<br>Project 2013       | Visio 2016                                                                                                    | Visio 20                                                                                                    | Visual Studio 2015                        | SQL Server                                                                                                    |
|                           |                                 |                                                                                                    |                                                                                                    |                                           |                                                                                                    |
| Microsoft<br>SQL Server   | Windows Server                  | e www.                                                                                                    | Server a                                                                                                    | Xna (Same Studio 4.0                      | Exchange                                                                                                    |

http://e5.onthehub.com/WebStore/Security/Signin.aspx

## لتفعيل خدمة مايكروسوفت لتحميل البرامج:

- إرسال بريد إلكترونى من خلال البريد الرسمي على موقع الجامعة الخاص بعضو هيئة التدريس والهيئة المعاونة والطلاب والذي تم تفعيله من خلال مشروع البوابة الإلكترونية بجامعة طنطا على البريد الإلكتروني التالي: <u>Support net@unv.tanta.edu.eg</u> بعنوان ( Registration). روي (Registration).
- وفي خلال يوم من إرسال البريد الإلكترونى سوف يصل بريد إلكترونى على البريد الإلكترونى بالجامعة الخاص بالطالب وعضو هيئة التدريس كما في الشكل التالي:

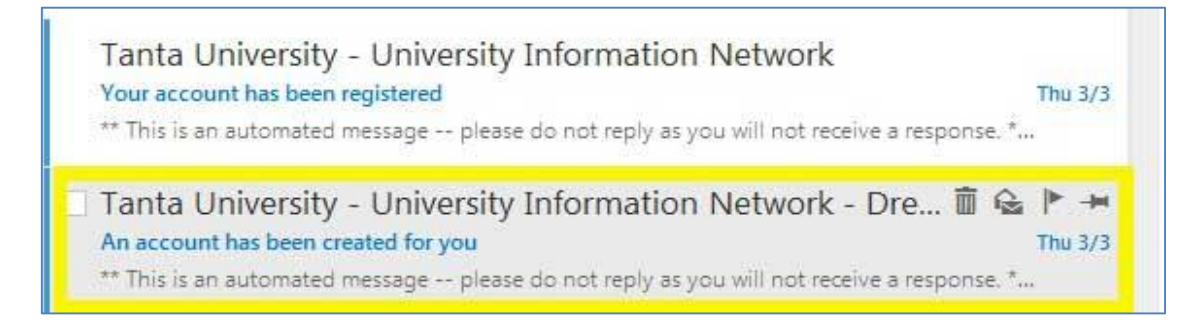

وعند قراءة البريد الإلكترونى يوضح اسم المستخدم والـ URL وعند الضغط عليه يتم التسجيل بإدخال اسم المستخدم وهو البريد الإلكترونى للطالب او عضو هيئة التدريس على الجامعة ووضع كلمة سر خاصة بالمستخدم

|                                                                                                    | 오 🗘 🕲 Home   Help   暫 English<br>Sign In   Register                |
|----------------------------------------------------------------------------------------------------|--------------------------------------------------------------------|
| Product Search                                                                                                    | Q                                                                  |
| DreamSpark Premium                                                                                                    |                                                                    |
| Activate Account<br>If you received notice that an account has been created for you on this WebStore, enter your username or<br>Please enter your account identifier to complete the registration. If no account has been created for you, yo | email address to verify the account.<br>ou can request an account. |
| Usemame*                                                                                                    |                                                                    |
| Tanta University - University Information Network - DreamSpark Premium                                                                                                    |                                                                    |
| Continue                                                                                                    |                                                                    |

وبعد إكمال التسجيل بنجاح سوف يصل بريد إلكترونى يوضح أنه بالفعل تم التسجيل ويتم إرسال اسم المستخدم وهو البريد الإلكترونى الخاص بالطالب وعضو هيئة التدريس وكذلك الموقع الإلكترونى الذي يتم الدخول عليه. كما فى الشكل التالى:

|                                                                                                    | _ |
|----------------------------------------------------------------------------------------------------|---|
| Thank you for registering.                                                                                                    |   |
| To access your account, please <u>sign in</u> using your username below.<br><b>Your username is:</b> network.tanta.uni@outlook.com                                   |   |
| If you have any questions, please see the <u>Help page</u> of the WebStore.                                                                                          |   |
| Thank you,<br><u>Tanta University - University Information Network - DreamSpark Premium</u><br><u>http://e5.onthehub.com/d.ashx?s=phweu1rauv</u>                     |   |
| This message from Microsoft is an important part of a program, service, or product that you or your company purchased or participate in.                             |   |
| Microsoft respects your privacy. Please read our Privacy Statement.                                                                                                  |   |
| This is a mandatory service communication. To set your contact preferences for other communications, visit the <u>Promotional</u><br><u>Communications Manager</u> . |   |
| Microsoft Corporation<br>One Microsoft Way<br>Redmond, WA 98052                                                                                                    |   |
| Microsoft                                                                                                    |   |

خطوات تحميل برامج من على البورتال الخاص بجامعة طنطا على موقع الـ DreamSpark

يتم فتح الموقع التالي :

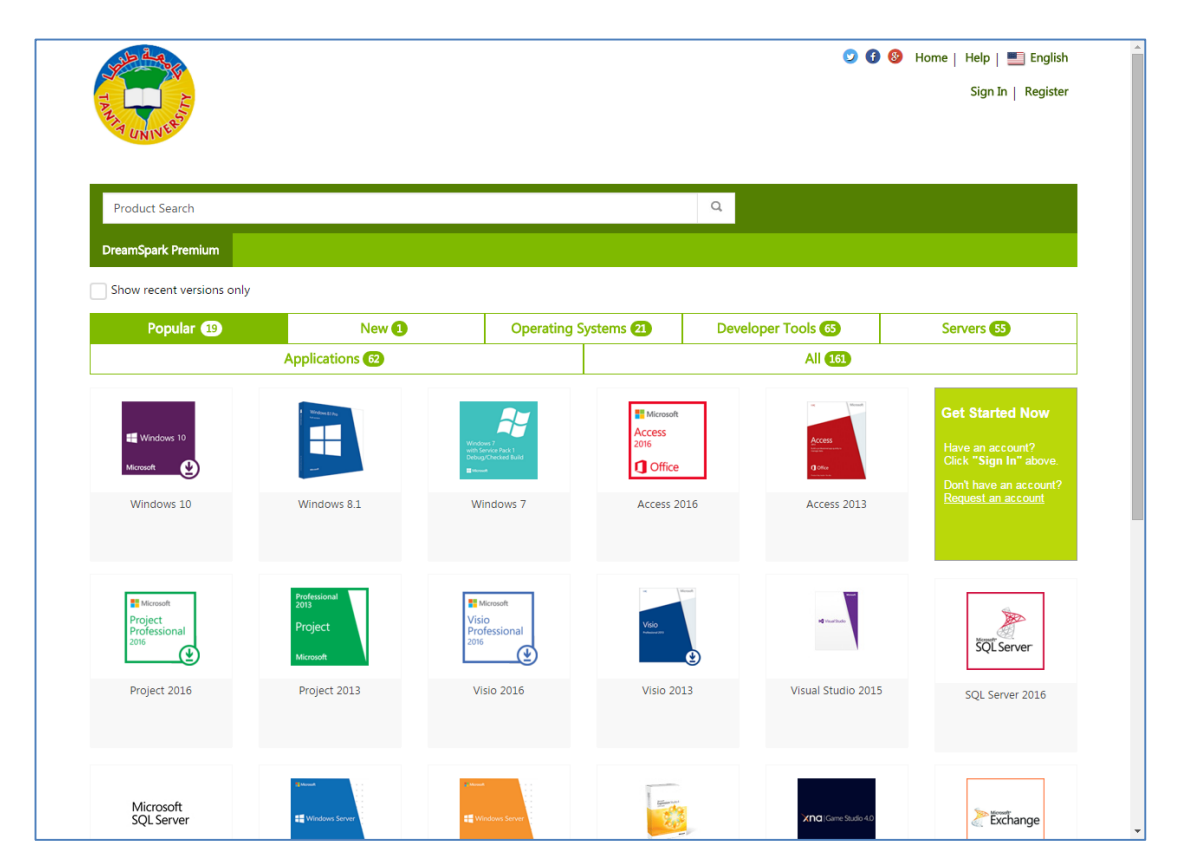

http://e5.onthehub.com/WebStore/Security/Signin.aspx

وعند الضغط على Sign In يتم إدخال اسم المستخدم وكلمة السر كما هو موضح بالشكل

| T ALL ALL ALL ALL ALL ALL ALL ALL ALL AL | ♥♥ ♥ Home   Help   ■] English<br>Sign In   Register                            |
|------------------------------------------|--------------------------------------------------------------------------------|
| Product Search                           | Q                                                                              |
| DreamSpark Premium                       |                                                                                |
| Sign In                                  | Register                                                                       |
| Lusername*                               | Need to request an account or complete registration? Click the Register button |
| Enter username                           | below to continue.                                                             |
| Password*                                | register                                                                       |
|                                          |                                                                                |
| Sign In                                  |                                                                                |
| Forgot username or password?             |                                                                                |

الدخول على الصفحة التالية:

| Product Search                     |                                      |                            |            | Q                              | 1 | Shopping Cart (0)                                                |
|------------------------------------|--------------------------------------|----------------------------|------------|--------------------------------|---|------------------------------------------------------------------|
| PreamSpark Premium                 | Lab Installs Subscriptions           |                            |            |                                |   |                                                                  |
| Announcem                          | ents                                 |                            |            |                                |   |                                                                  |
| DreamSpark Pres                    | nium Marketing Resources and Collate |                            |            |                                |   |                                                                  |
|                                    |                                      | ral Now Available 2015-03- | 05         |                                |   |                                                                  |
|                                    | multi Marketing Resources and Conate | ral Now Available 2015-03- | 05         |                                |   |                                                                  |
| Show recent versions               | only                                 | ral Now Available 2015-03- | 05         |                                |   |                                                                  |
| Show recent versions Popular ①     | only New 3                           | Operating                  | Systems 21 | Developer Tools 65             |   | Servers 55                                                       |
| Show recent versions Popular 19    | only<br>New 1<br>Applications (2)    | Operating                  | Systems 2  | Developer Tools 🚳<br>All 🚯     |   | Servers (5)                                                      |
| Show recent versions               | only New 3 Applications 3            | Operating                  | Systems 2  | Developer Tools 🚳<br>All 🚳     |   | Servers 53<br>Microsoft Imagine X                                |
| Show recent versions Popular 19    | New 3 Applications (2)               | Operating                  | Systems 2  | Developer Tools (6)<br>All (6) |   | Servers 3<br>Microsoft Imagine X<br>Start exploring              |
| Show recent versions<br>Popular 19 | New ① Applications ②                 | Operating                  | Systems 2  | Developer Tools (6)<br>All (6) |   | Servers 3<br>Microsoft Imagine X<br>Start exploring<br>the cloud |

يتم إختيار البرنامج المراد تحميله مثل نظام التشغيل Windows 10

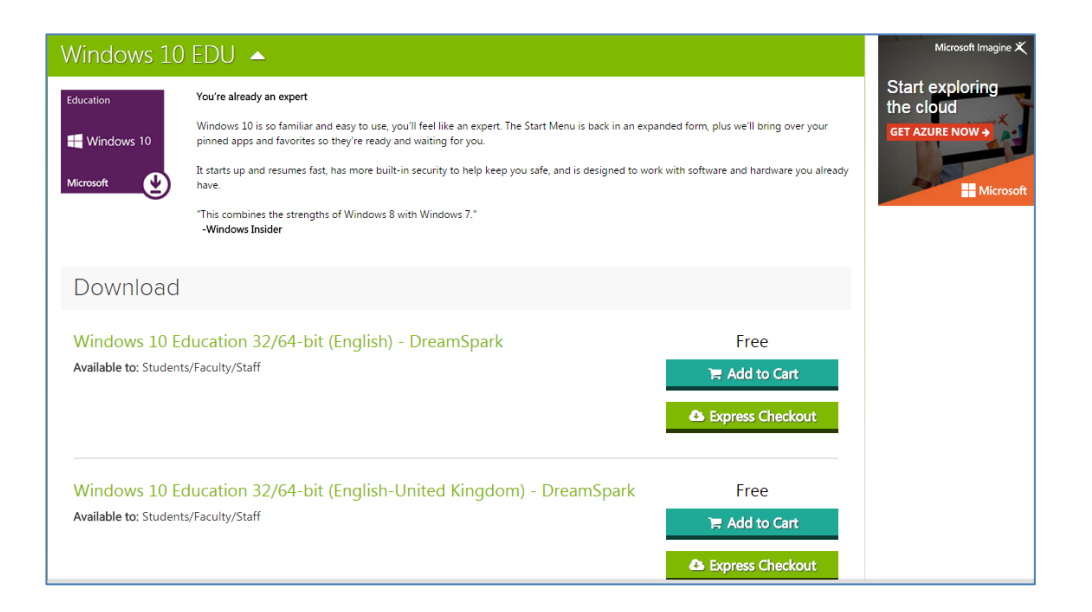

ثم يتم الضغط على

Express Checkout

ستظهر الصفحة التالية التي تحتوى على Product Key كما في الشكل:

| 1 US Dollars                                                                                                    | Download         |  |
|----------------------------------------------------------------------------------------------------|------------------|--|
| Windows 10 Education 32/64-bit (English) - DreamSpark - Download<br>Product Key:<br>Instructions:<br>Burning the ISO/JMG file onto a disc<br>Messages:<br>- DreamSpark EULA<br>Agreement Number: 1830000830 | Amount<br>\$0.00 |  |

وعند الضغط على Download سوف يتم التحميل.